# SHORT MANUAL – PLATFORM 2020 PRAGUE

update 6. 9. 2020

# **OPENING THE PLATFORM**

• https://platform2020prague.com → ENTRY FOR PUBLIC

# **PLATFORM MAIN PAGE**

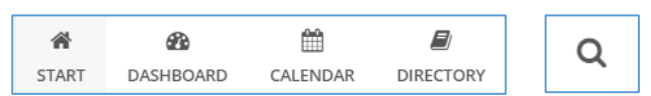

- EXPAND MENU → enter the selected section or subsection of the Platform; in each section and subsection on the home page its description, including buttons with links to other functions is displayed.
- **START**  $\rightarrow$  return to the main page of the Platform from anywhere in the Platform.
- DASHBOARD → display of posts from all sections and subsections from the newest to the oldest (the VIEW NEW POSTS button has the same function).
- **CALENDAR**  $\rightarrow$  display calendars from all subsections in a common calendar.
- DIRECTORY -> public list of Platform members, list of sections and subsections, and posts in members' personal profiles.
- SEARCH (magnifying glass) → full-text search in the whole Platform (except for the content of inserted files and descriptions in the menu).
- SIGN IN  $\rightarrow$  button for logging in Platform members (only members can upload content to the Platform).
- BUTTONS WITH TCIM FIELDS → quick access to publications and articles by TCIM fields in the SECTION LIBRARY.
- LANGUAGE SELECTION → at the bottom of the main page we can switch to another Platform control language; the main language for articles inserted into the Platform is English or eventually German, and under the article it can be in another language.

Each subsection contains its **main page** with a description of the content of the subsection, as well as functions for different types of posts - **Stream**, **Wiki** (articles), **Files**, **Gallery** and **Calendar** (some functions are active only in some subsections).

## **POSTS AND COMMENTS**

E Stream

📕 Wiki

🖓 Files

🔚 Gallery

🛗 Calendar

- In the left menu, select Stream  $\rightarrow$  the basic posts in the selected section from the newest to the oldest will be displayed.
- Some posts may have member comments and Likes.
- Some posts are inserted automatically here by the Platform application to notify and link to new content inserted in Wiki, Files, Galleries and Calendar.
- Posts can be filtered in the selected subsection by clicking **Filter** above posts → can be filtered by topics assigned to articles, by post type (Wiki, File, etc.), by author and can be sorted by creation or update date.

## **ARTICLES IN WIKI**

• In the left menu, select **Wiki**  $\rightarrow$  here you can browse individual articles that can be divided into categories.

# FILES

• In the left menu, select **Files**  $\rightarrow$  here you can view files sorted in folders similar to a computer disk.

#### GALLERY

• In the left menu, select **Gallery**  $\rightarrow$  here you can view photos in individual galleries.

#### CALENDAR

 On the main page of the Platform, select Calendar → all events from all calendars in subsections will be displayed here → click on the selected event to display details → use the left arrows to scroll backwards or forwards in time.

#### SEARCH

• You can use the **magnifying glass button** on the main page to search the entire Platform, as well as the **Filter** function for filtering posts in individual subsections, especially using topics that mark posts.

## **HELP AND TECHNICAL SUPPORT**

 More detailed instructions for using the Platform can be found in the SECTION PLATFORM ORGANIZATION -MANUAL. You can send questions and suggestions for improvement by e-mail to info@platform2020prague.com.

## **PLATFORM REGISTRATION**

- Active workers in one of the fields of TCIM (traditional, complementary and integrative medicine) can register for the Platform using the **REGISTRATION** button on the introductory page of the Platform.
- In addition to full membership, it is possible to register in the UNION OF TCIM SUPPORTERS, which will send to your e-mail news in the Platform and about TCIM in general.